# Selective Q-in-Q für Nexus 9000 konfigurieren und Fehlerbehebung dafür durchführen

# Inhalt

| Einleitung                                                       |
|------------------------------------------------------------------|
| <u>Voraussetzungen</u>                                           |
| Anforderungen                                                    |
| Verwendete Komponenten                                           |
| <u>Hintergrundinformationen</u>                                  |
| Netzwerkdiagramm                                                 |
| Konfigurieren                                                    |
| Fehlerbehebung                                                   |
| Konsistenzprüfung                                                |
| Nützliche Befehle zum Sammeln und Überprüfen auf Q-in-Q-Probleme |
| Zugehörige Informationen                                         |

# Einleitung

In diesem Dokument wird die Konfiguration und Fehlerbehebung für Selective Q-in-Q im Nexus 9300-Modell (EX-FX-GX) beschrieben.

### Voraussetzungen

### Anforderungen

Cisco empfiehlt, dass Sie über Kenntnisse in folgenden Bereichen verfügen:

- Q-in-Q-Kapselung
- Dot1q-Switching
- Nexus 9000

### Verwendete Komponenten

Die Informationen in diesem Dokument basierend auf folgenden Software- und Hardware-Versionen:

- Hardware: N9K-C9336C-FX2
- Version: 10.2(3)

Die Informationen in diesem Dokument beziehen sich auf Geräte in einer speziell eingerichteten Testumgebung. Alle Geräte, die in diesem Dokument benutzt wurden, begannen mit einer gelöschten (Nichterfüllungs) Konfiguration. Wenn Ihr Netzwerk in Betrieb ist, stellen Sie sicher, dass Sie die möglichen Auswirkungen aller Befehle kennen.

## Hintergrundinformationen

Ein Q-in-Q-VLAN-Tunnel ermöglicht es einem Service Provider, den Datenverkehr verschiedener Benutzer in ihrer Infrastruktur zu isolieren. Gleichzeitig erhalten Sie eine vollständige Palette an VLANs für die interne Verwendung, indem Sie einem bereits gekennzeichneten Frame ein zweites 802.1Q-Tag hinzufügen.

Selektives Q-in-Q mit mehreren Provider-VLANs ist eine Tunneling-Funktion, mit der benutzerspezifische VLAN-Bereiche auf einem Port mit einem spezifischen Provider-VLAN verknüpft werden können.

Mit Q-in-Q können Sie mehrere Benutzer-VLANs mit Anbietern auf einem Port zuordnen.

Pakete, die mit einem VLAN-Tag eingehen, der mit einem der konfigurierten Benutzer-VLANs auf dem Port übereinstimmt, werden mithilfe der Eigenschaften des Dienstanbieter-VLAN über die Fabric getunnelt. Das gekapselte Paket trägt den VLAN-Tag des Benutzers als Teil des Layer-2-Headers des internen Pakets.

### Netzwerkdiagramm

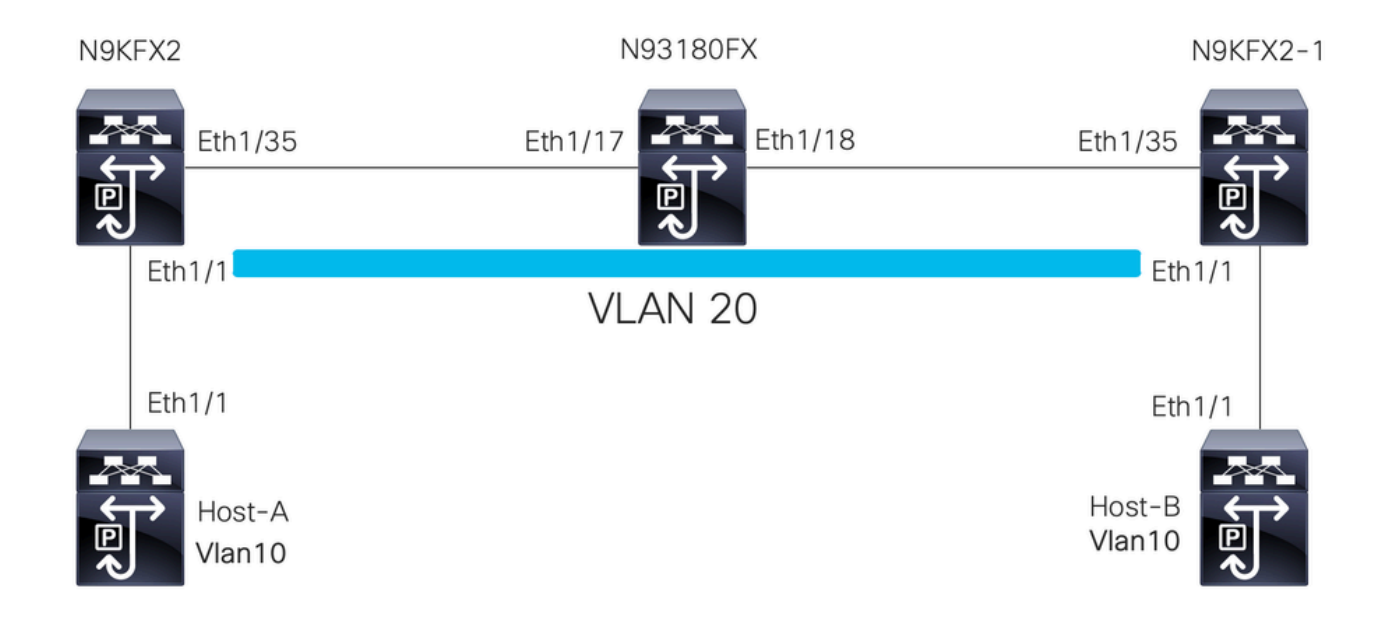

### Konfigurieren

Ziel der Konfiguration von Selective Q-in-Q ist die Zuordnung der VLANs aus dem in N9KFX2 und N9KFX2-1 empfangenen Datenverkehr an den Schnittstellen eth1/1.

Der Nexus kapselt den Datenverkehr und sendet ihn mit dem DOT1Q-Header VLAN 20 an den Anbieter, der mit Nexus 93180FX simuliert wurde.

interface Ethernet1/1
 switchport
 switchport mode trunk
 no shutdown
interface Vlan10
 no shutdown

ip address 192.168.1.1/24

#### Host B

interface Ethernet1/1
 switchport
 switchport mode trunk
 no shutdown

interface Vlan10
 no shutdown
 ip address 192.168.1.2/24

#### N9KFX2

interface Ethernet1/1
switchport
switchport mode trunk
switchport vlan mapping all dot1q-tunnel 20
switchport trunk allowed vlan 20
spanning-tree port type edge trunk
spanning-tree bpdufilter enable
no shutdown

interface Ethernet1/35
 switchport
 switchport mode trunk
 no shutdown

### N93180FX

#### system dot1q-tunnel transit

interface Ethernet1/17
 switchport
 switchport mode trunk
 no shutdown

interface Ethernet1/18
 switchport
 switchport mode trunk
 no shutdown

N9KFX2-1

```
interface Ethernet1/1
switchport
switchport mode trunk
switchport vlan mapping all dot1q-tunnel 20
switchport trunk allowed vlan 20
spanning-tree port type edge trunk
spanning-tree bpdufilter enable
no shutdown
interface Ethernet1/35
switchport
switchport mode trunk
no shutdown
```

### Fehlerbehebung

Die Q-in-Q-Programmierung bewegt sich von der Steuerungsebene zur Hardware über die folgenden Komponenten:

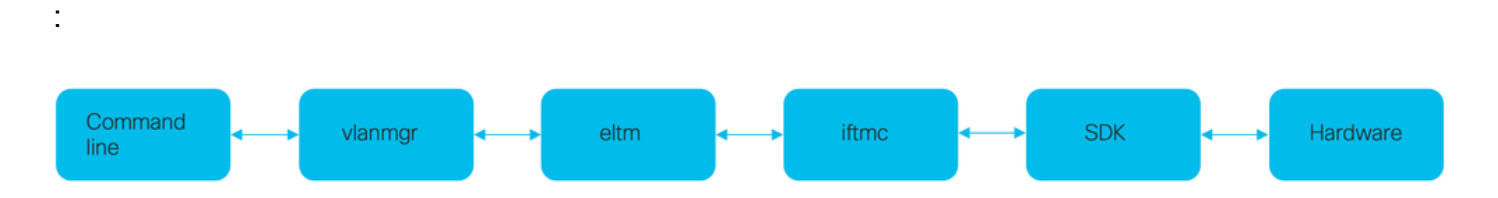

```
Konsistenzprüfung
```

Neuere Versionen des Nexus-Switches bieten eine Konsistenzprüfung, die bei Fehlprogrammierung eingesetzt werden kann.

```
N9KFX2# show consistency-checker selective-qinq
```

```
Box level hardware programming checks : PASS
Fetching ingressVlanXlate entries from slice: 0 HW
Fetching ingressVlanXlate entries from slice: 1 HW
Fetching ingressVlanXlate TCAM entries
Performing port specific checks for intf Eth1/1
Port specific selective QinQ checks for interface Eth1/1 : PASS
Selective QinQ Overall status : PASS
```

#### Steuern Sie Fläche

Überprüfen Sie, ob das VLAN auf den Ports aktiv ist.

N9KFX2#sh vlan

VLAN NameStatusPorts1defaultactiveEth1/120VLAN0020activeEth1/1, Eth1/35

Vergewissern Sie sich, dass die VLAN-Zuordnung klar erkennbar ist.

N9KFX2# sh vlan internal info mapping

Per Port Vlan Translation Details

| ======================================                                                                                                    |    | 0 |  |  |
|----------------------------------------------------------------------------------------------------|----|---|--|--|
|                                                                                                    | •  | 0 |  |  |
| ifindex Eth1/1(0x1a000000)<br>vlan mapping enabled: TRUE<br>vlan translation mapping information (count=1):<br>Original Vlan Translated Vlan |    |   |  |  |
|                                                                                                    |    |   |  |  |
| all                                                                                                    | 20 | 0 |  |  |
| Entry No                                                                                                    | :  | 1 |  |  |
| ifindex Eth1/35(0x1a004400)<br>vlan mapping enabled: FALSE                                                                                   |    |   |  |  |
| vlan translation mapping information (count=0):<br>Original Vlan Translated Vlan                                                             |    |   |  |  |
|                                                                                                    |    |   |  |  |

### ELTM

Bestätigen Sie, ob Fehler größer oder ungleich null sind.

```
N9KFX2# show system internal eltm error count
interface config error: 0
dce error: 0
port struct error: 0
port channel error: 0
tunnel error: 0
tlv count error: 0
vpn count error: 0
SI add to DB error: 0
```

Führen Sie den Befehl Attach Module X aus. Das X ist das Modul, dem die physische Schnittstelle zugewiesen ist.

```
N9KFX2# attach module 1
module-1# show system internal eltm info vlan 20
IFTMC Detailed info for VLAN = 20
cr_flags = VLAN , bd = 21(0x15) stg-id = 0 type = 1 stp:0
shut_state = 2 , oper_state = 1
vni = 0, ipmc_idx = 0x0 ipmc_remap_idx = 0x0 ipmc_remap_idx2 = 0x0 dvif: 0
ipmc_mrouter_idx = 0x0 ipmc_mrouter_remap_idx = 0x0 ipmc_mrouter_remap_idx2 = 0x0
pbp_idx=0
eid[0] = 0, alt_eid[0] = 0eid[1] = 0, alt_eid[1] = 0eid[2] = 0, alt_eid[2] = 0eid[3] = 0, alt_eid[3] =
Active ports:
                                                        <<<<< Confirm Active ports are listed for the
 Ethernet1/1(0x1a000000) Ethernet1/35(0x1a004400)
Active Local ports:
 Ethernet1/1(0x1a00000) Ethernet1/35(0x1a004400)
                                                          <<<<< Displays the interface that is doing
Ports using this VLAN as Provider:
 Ethernet1/1(0x1a000000)
SDB Active ports:
     Ethernet1/1
pbp_idx:0
VLAN Features:
                : 0, prim_intf_vlan : 0, vlan mode
 prim_vlan
                                                        : 0(CE)
              : 1, ipv4_igmp_snoop : 1, ipv4_pim_snoop : 0
 pt_cam_en
 ipv6_mld_snoop : 0, ipv6_pim_snoop : 0, l2l3_lkup_cfg : 1
 v4_table_id : 1
                          (0x0000001), v4_vpn_id
                                                         : 1 (0x1)
 v6_table_id : 2147483649 (0x80000001), v6_vpn_id
                                                        : 1 (0x1)
 age_tmr_sel : 1, sm_en : 0 fcf : 0 omf : 1, dhcp_snoop_en : 0
 proxy_learn : 0, iic_en : 0, use_oxid : 0, age_grp_sel
                                                                : 0
 disable_learn : 0, otv_en : 0, global : FALSE
               : 4095 , mcast_ftag_num : 1, arp_sup: 0x0 ,icmpv6 nd local proxy: 0x0
 bc_uc_ftag
 isdot1qvlan : 0 , num_dot1q_ports: 0 num_sel_dot1q_qinvni_ports: 0
 num_multi_taq_ports: 0, eid: 0, xconnect: 0, mcast_ftaq[1] : {4095}
 is_transit
             : 0
                      mdns_en: 0,
TAH:VLAN_CONTROL:
 _____
vrf: 0 forwarding_vlan: 0 forwarding mode: 0
Flags: 0x0
up: 0 vni: 0 is_sr_evpn: 0
```

Sie können überprüfen, ob die Benutzeroberfläche programmiert wurde. Die Ausgabe zeigt Informationen zur Port-Programmierung an.

N9KFX2# attach module 1 module-1# show system internal eltm info interface e1/1 IFTMC Detailed info for Interface Ethernet1/1(0x1a000000)

```
CR_flags = INTF LIF (0x3), LTL = 6144 (0x1800), (S 0x0, P 0x0)
IF_INDEX = Ethernet1/1(0x1a000000), LIF = 4100 (0x1004), SDB LIF = 4100 (0x1004)
State = UP
Layer = L2, Mode = TRUNK, native_vlan = 1 tag_native_vlan = 0 <<< Confirm mode and Layer
AdminMode = 0x100000 is_monitor = 0 src_if_pruning 1
Operational VLAN's (2):
                                                              <<< Confirm if the VLAN for tunnel and
 1,20
voice vlan = 4096
MVR Configured VLAN's (0):
local_port = 1, ldb_sharing = 1, ilm_sharing = 0x1
ldb_port_flags = 0x0, dsm = 0, dnl = 0
pc_ifindx = 0x0, fpc = 0x0
Interface Features:
                : 0, ipv4_mcast_en : 0, df_mask : 0, mpls_en : 0
 ipv4_en
 ipv6_en
                : 0, ipv6_mcast_en : 0 pim_dr_en :0 ipsg_en : 0
 FC port mode: 0 vsan: 0 trunk mode: 0 speed: 0
 FCF Enabled : 0 FCF MAC:0000:0000:0000
 PTP fid = 0
 mpls_strip_en
                  :0
external port :0
Operational VSAN's (0):
 v4_table_id
                             (0x0000001), v4_vpn_id
                                                     : 1 (0x1)
                : 1
               : 2147483649 (0x80000001), v6_vpn_id
 v6_table_id
                                                       : 1 (0x1)
 per_pkt_ls_en : 0, bd
                                     : N/A (0x0)
 icmp_redirect : 1, ipv6_redirect : 1
 v4_same_if_chk : 0, v6_same_if_check : 0
               : 1
 mtu_index
                       (0x0001), new_mtu_index : 1
                                                      (0x0001)
 mtu
                : 1500 (0x05dc), port_trust : 0
 v4_rpf_mode : 0 , v6_rpf_mode
                                             : 0
 v4_rpf_mode (sdb) : 0 , v6_rpf_mode (sdb) : 0
                : 0x0, intf_flags : 0x20
 intf_type
                : 0x0, port_type : 0x0, is_aida : 0x0, vpc_dvp_no : 0x0
  sub_flags
 fcoe_mac_ip_chk: 0 buffer_boost: 0 openflow_en: 0 span_buffer_cfg: 0 span_mode: 0 outer_bd = 512
 interface mac: 00:00:00:00:00:00 old_mac: 00:00:00:00:00 mac_index:0
 Src-Idx:1
 mc_index : 4100, egress_vsl_drop: 0, pv_en : 0, is_selective_qinvni_port 1 ether_type 0x8100 vlan_bmp
  is_multi_tag_port 0, nat_realm_id 0
global_id 0
 enm_if_type : 0
 pbp_idx : 0
 pinned_ifindex : 0x0
normal_vlan_bmp (0):
arp_suppress inst[0] 0 arp_suppress inst[1] 0 arp_suppress inst[2] 0 arp_suppress inst[3] 0 arp_suppres
t[2] 0 mdns_en inst[3] 0 mdns_en inst[4] 0 mdns_en inst[5] 0 mdns_en inst[6] 0 mdns_en inst[7] 0 arp_su
y en inst[6] 0 icmpv6 nd local proxy en inst[7] 0 mdns_en inst[0] 0 mdns_en inst[1] 0 mdns_en inst[2] 0
service provider Vlans 0
vlan_xlt_tlb_en_ingress : 1 num_vlan_xlt_ingr : 1
                                         <<< This table displays xlt the vlan used to send to the pro</pre>
 Vlan Translation Table (INGRESS)
   -----
    in_vlan xlt_vlan
       1
              20
SDB INFO:
_____
MVR VLAN's (0):
```

```
STATE = UP, is_mcec = 0, is_mct = 0
TAH:L2 INFO: 4100
------
Flags : 0x41
NIV Index: 1 Source Chip: 1 Source Port: 72
slice: 1 slice_port: 0
is_monitor: 0 lif: 4100 phy_intf_id: 1 vnic_if: 0 learn_en: 1 native_vlan 1
trunk_port: 1 src_if_check: 1
FC info: intf_type = 0x0 port_mode = 0x0 port_vsan = 0 port_speed = 0 fcf_mac = 0:0:0:0:0:0
```

#### IFTMC

Für IFTMC können Sie die 2 Befehle ausführen. Führen Sie den Befehl Attach module 1 aus, bevor Sie die nächsten Befehle ausführen.

N9KFX2# attach module 1 module-1# show system internal iftmc info interface e1/1 module-1# show system internal iftmc info vlan 20

**Beide Befehle** 

- · show system internal iftmc info interface ethernet1/1
- show system internal iftmc info vlan 20

Zeigt ähnliche Informationen wie ELTM-Ausgaben an. Stellen Sie sicher, dass Sie die gleichen Werte zwischen ELTM- und IFTMC-Modulen haben.

Hardware

Um zu bestätigen, dass die Ausgaben korrekt auf der Hardware programmiert sind, können Sie den Befehl show hardware internal tah interface ethernet 1/1 ausführen. In der Ausgabe des Befehls können Sie zum BdStateTable-Teil wechseln.

```
N9KFX2-1(config-if)# show hardware internal tah interface ethernet 1/1
BdStateTable:
ENTRY: 1
        info_leaf_flood_dst_ptr : 1
                                                    <<<Displays native vlan
        info_leaf_igmp_mld_dst_ptr : 4098
        info_leaf_fid : 1
                                                    <<<Displays native vlan
        info_leaf_vrf : 1
        info_leaf_igmp_snp_en : 1
        info_leaf_13_bind_check_en : 1
        info_leaf_v4_omf : 1
        info_leaf_unknown_uc_flood : 1
        info_leaf_unknown_mc_flood : 1
        info_leaf_ecn_mark_en : 1
        info_leaf_l2_bind_check_en : 1
        info_leaf_bd_profile_idx : 1
        info_leaf_analytics_en : 1
```

# Nützliche Befehle zum Sammeln und Überprüfen auf Q-in-Q-Probleme

- Interne VLAN-Informationszuordnung anzeigen
- · show consistency-checker Selective-Qinq
- show consistency-checker selected-qinq interface <ethX/Y, port-channel X>
- Hardware-internes Ethernet mit Tap-Schnittstelle x/y anzeigen
- show hardware internal tac interface all
- · show hardware internal tah sdk event history error
- show system internal iftmc info interface <>

Auf der Nexus-Plattform können Sie show tech-support mit einer Reihe von Befehlen erfassen, die spezifischer sind als der allgemeine Support:

- Technische Details anzeigen
- Show Tech VLAN
- tech usd-all anzeigen
- Technologie-Eltm anzeigen
- · Modul 1 anschließen; tech iftmc anzeigen

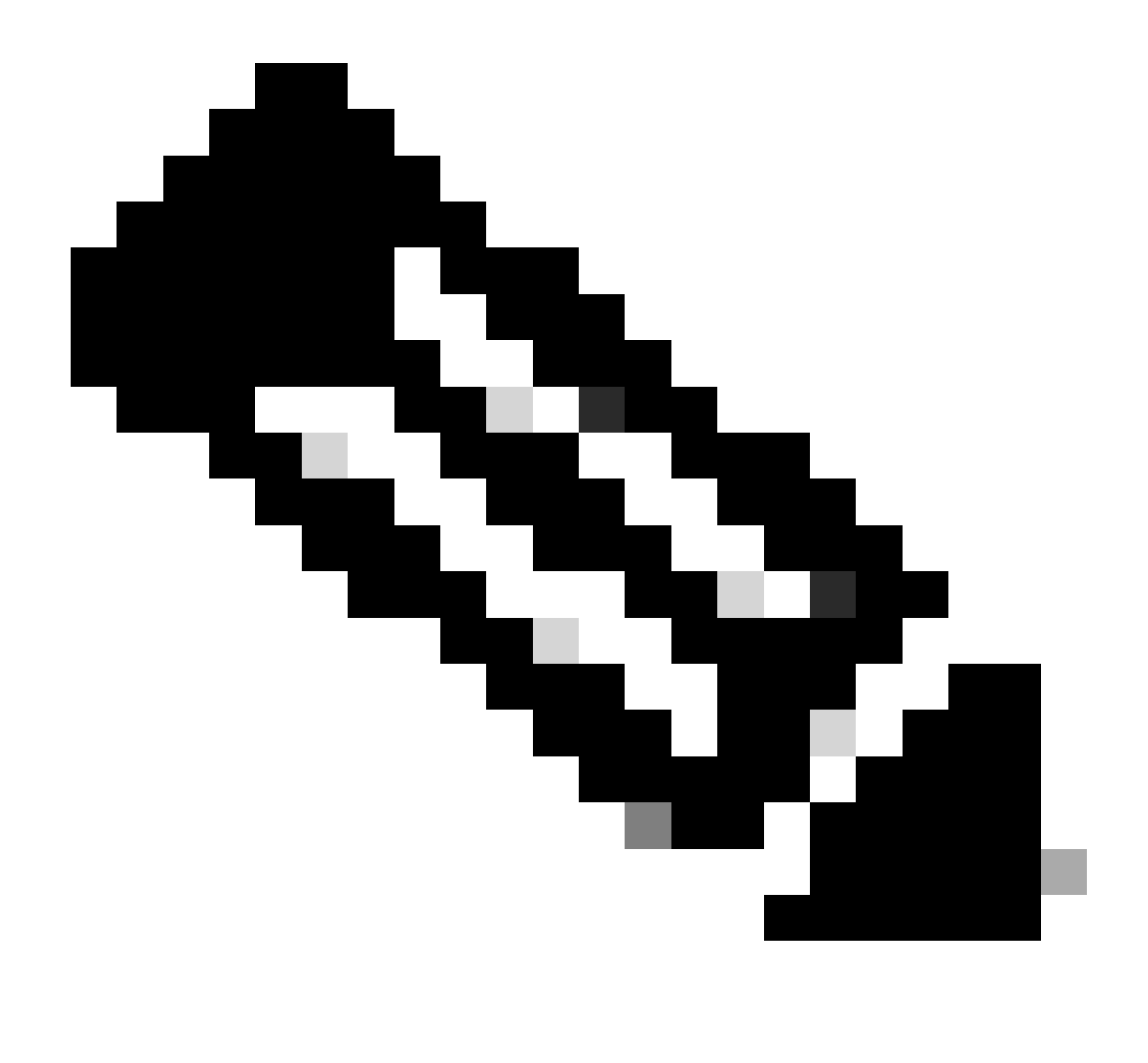

Hinweis: Überprüfen Sie in den Abschnitten mit den Richtlinien und Einschränkungen im Konfigurationsleitfaden, der unter "Zugehörige Informationen" aufgeführt ist, für die Version, die Ihr Nexus verwendet, um sicherzustellen, dass Ihre Konfiguration keine Hardware- oder Softwareeinschränkungen aufweist.

# Zugehörige Informationen

- Version 9.3.X
- Version 10.1.X
- <u>Version 10.2.X</u>
- Version 10.3.X
- <u>Version 10.4.X</u>
- <u>Technischer Support und Downloads von Cisco</u>

### Informationen zu dieser Übersetzung

Cisco hat dieses Dokument maschinell übersetzen und von einem menschlichen Übersetzer editieren und korrigieren lassen, um unseren Benutzern auf der ganzen Welt Support-Inhalte in ihrer eigenen Sprache zu bieten. Bitte beachten Sie, dass selbst die beste maschinelle Übersetzung nicht so genau ist wie eine von einem professionellen Übersetzer angefertigte. Cisco Systems, Inc. übernimmt keine Haftung für die Richtigkeit dieser Übersetzungen und empfiehlt, immer das englische Originaldokument (siehe bereitgestellter Link) heranzuziehen.